# Virtual system - creating and using roles

system, virtual, tutorial, roles, rights

## Introduction

If you followed the quick start tutorial to create a virtual system, you should find that among the attributes in your scheme, there is one called "'Rights' - multivalued merge attribute." This attribute represents the rights users of the managed system have. It can be best managed using roles, as we will show in this tutorial. They allow for an easier, safer and more regular rights management in connected systems.

| Basic Information                                                                                                    | 🕸 Object in system                                                                                                    |                                                                                                    |            |                       |
|----------------------------------------------------------------------------------------------------|----------------------------------------------------------------------------------------------------|----------------------------------------------------------------------------------------------------|------------|-----------------------|
| ) Configuration                                                                                                    | System name                                                                                                    |                                                                                                    |            |                       |
| Provisioning brake                                                                                                    | NewVirtualSystem                                                                                                    |                                                                                                    |            |                       |
| Accounts                                                                                                    | Object name                                                                                                    |                                                                                                    |            |                       |
| ) Entities                                                                                                    | _ACCOUNT_                                                                                                    |                                                                                                    |            |                       |
| JewVirtualSy<br>Jasic Information<br>Configuration<br>Provisioning brake<br>Accounts<br>Entitles<br>Scheme<br>Roles<br>Synchronization<br>Provisioning                                               |                                                                                                    |                                                                                                    |            |                       |
| 1 Mapping                                                                                                    |                                                                                                    |                                                                                                    |            | Back Save and continu |
| Roles                                                                                                    |                                                                                                    |                                                                                                    |            |                       |
| VewVirtualSyst         Basic Information         Configuration         Provisioning brake         Accounts         Scheme         Mapping         Roles         Synchronization         Provisioning | Scheme attributes                                                                                                    |                                                                                                    |            |                       |
| Entitles     A Scheme     Mapping     Roles     Synchronization     Provisioning     -                                                                                                    |                                                                                                    |                                                                                                    |            | + Add ▼ Filter ▼      |
| Provisioning                                                                                                    | 🗆 Name 🗢                                                                                                    | Data type 🌩                                                                                                    | Required ≑ | Multivalued 🗘         |
|                                                                                                    | 🗆 🔍 email                                                                                                    | Java.lang.String                                                                                                    |            |                       |
|                                                                                                    |                                                                                                    |                                                                                                    |            |                       |
|                                                                                                    | C Q _ENABLE_                                                                                                    | java.lang.Boolean                                                                                                    |            |                       |
|                                                                                                    | Q _ENABLE_     firstName                                                                                                    | Java.lang.Boolean<br>Java.lang.String                                                                                                    |            |                       |
|                                                                                                    | C _ENABLE_     firstName     A klinika                                                                                                    | java.lang.Boolean<br>Java.lang.String<br>java.lang.String                                                                                                    |            |                       |
|                                                                                                    | _ENABLE_                                                                                                    | java.lang.Boolean<br>java.lang.String<br>java.lang.String<br>java.lang.String                                                                                 |            |                       |
|                                                                                                    | ENABLE_      Q firstName      Q klinika      Q lastName     NAME_                                                                                                    | java.lang.Boolean<br>java.lang.String<br>java.lang.String<br>java.lang.String<br>java.lang.String                                                             |            |                       |
|                                                                                                    | _ENABLE_      _     _     _     _     _     _     _     _     _     _     _     _     _     _     _     _     _     _     _     _     _     _     _     _     _     _     _     _     _     _     _     _     _     _     _     _     _     _     _     _     _     _     _     _     _     _     _     _     _     _     _     _     _     _     _     _     _     _     _     _     _     _     _     _     _     _     _     _     _     _     _     _     _     _     _     _     _     _     _     _     _     _     _     _     _     _     _     _     _     _     _     _     _     _     _     _     _     _     _     _     _     _     _     _     _     _     _     _     _     _     _     _     _     _     _     _     _     _     _     _     _     _     _     _     _     _     _     _     _     _     _     _     _     _     _     _     _     _     _     _     _     _     _     _     _     _     _     _     _     _     _     _     _     _     _     _     _     _     _     _     _     _     _     _     _     _     _     _     _     _     _     _     _     _     _     _     _     _     _     _     _     _     _     _     _     _     _     _     _     _     _     _     _     _     _     _     _     _     _     _     _     _     _     _     _     _     _     _     _     _     _     _     _     _     _     _     _     _     _     _     _     _     _     _     _     _     _     _     _     _     _     _     _     _     _     _     _     _     _     _     _     _     _     _     _     _     _     _     _     _     _     _     _     _     _     _     _     _     _     _     _     _     _     _     _     _     _     _     _     _     _     _     _     _     _     _     _     _     _     _     _     _     _     _     _     _     _     _     _     _     _     _     _     _     _     _     _     _     _     _     _     _     _     _     _     _     _     _     _     _     _     _     _     _     _     _     _     _     _     _     _     _     _     _     _     _     _     _     _     _     _     _     _     _     _     _     _     _ | java.lang.Boolean<br>java.lang.String<br>java.lang.String<br>java.lang.String<br>java.lang.String<br>java.lang.String<br>java.lang.String                     |            |                       |
|                                                                                                    | _ENABLE_      @ firstName      @ firstName      @ lastName      @NAME_      @ phone      @ rights                                                                                                    | java.lang.Boolean<br>java.lang.String<br>java.lang.String<br>java.lang.String<br>java.lang.String<br>java.lang.String<br>java.lang.String<br>java.lang.String |            |                       |
|                                                                                                    | _ENABLE_      firstName      A firstName      A klinika      A lastName      ANAME_      A phone      A rights      A titleAfter                                                                                                    | java.lang.Boolean<br>java.lang.String<br>java.lang.String<br>java.lang.String<br>java.lang.String<br>java.lang.String<br>java.lang.String<br>java.lang.String |            |                       |

### Step 1: create the role and assign it to the system

In the left panel, select Roles, Roles. Click the green button Add. Here, you have to fill the Code and Name fields. Click Save and continue.

Last update: 2023/02/03 13:46

| 🔑 Roles          |   |                                        |                                                                                    |                      |
|------------------|---|----------------------------------------|------------------------------------------------------------------------------------|----------------------|
| Select folder    | ø |                                        |                                                                                    | + Add 🔻 Filter 🔺 💋   |
| No results found |   | Name, code, environment or description | n Environment -                                                                    | Cancel filter Filter |
|                  |   | Folder in catalog                      | -                                                                                  |                      |
|                  |   | 🗆 Name 🕈                               | Code $\Leftrightarrow$ Environment $\Leftrightarrow$ Description $\Leftrightarrow$ | Inactive ≑           |
|                  |   | 🗆 🔍 1. klinika                         | 1klinika                                                                           |                      |
|                  |   | 🗆 🔍 lékař                              | new                                                                                |                      |
|                  |   | NewVirtualSystem-users                 | NewVirtualSystem-<br>users                                                         |                      |
|                  |   | plicniklinika                          | plicniklinika                                                                      |                      |
|                  |   | 🗆 🔍 primář                             | primar                                                                             |                      |
|                  |   | RoleForNewVirtualSystemMaster          | VSrole-master                                                                      |                      |
|                  |   | superAdminRole                         | superAdminRole                                                                     |                      |
|                  |   |                                        |                                                                                    | 1 - 7 of 7 records   |

| Roles                                       |                                       |
|---------------------------------------------|---------------------------------------|
| New role                                    |                                       |
| Code *                                      | Name *                                |
| Technical name.                             |                                       |
| Environment                                 |                                       |
| Select 👻                                    |                                       |
| Environment for which the role is intended. |                                       |
| Priority level                              |                                       |
| None (0)                                    | X 💌                                   |
| Priority                                    |                                       |
| 0                                           | · · · · · · · · · · · · · · · · · · · |
| Role removal approval                       |                                       |
| Can be requested                            |                                       |
| Description                                 |                                       |
|                                             |                                       |
|                                             |                                       |
|                                             | A                                     |
| Inactive                                    |                                       |
|                                             | Back Save and continue                |

Then click Systems in the Role details and click the green button Add. Select your virtual system in System and click Save. Once you do this, Attributes mapped within role should appear. Click Add.

| nformation    | & Connected system                                                                                                    |      |
|---------------|----------------------------------------------------------------------------------------------------|------|
| nformation    | Role                                                                                                    |      |
| tributes      |                                                                                                    |      |
| ess role      | System                                                                                                    |      |
| atible reles  | NewVirtualSystem                                                                                                    |      |
| patible roles | Mapping                                                                                                    |      |
| uthorizers    | Default provisioning (Identity - Provisioning)                                                                                         |      |
| atalogue      | Forward account management                                                                                                    |      |
| sions         | If checked, then an account on this system is created even though the assignment of this role to the user will be valid in the future. |      |
| atic roles    |                                                                                                    | Baci |
| with role     |                                                                                                    |      |
| 15            | I Attributes mapped within role                                                                                                    |      |
| nts           |                                                                                                    |      |
|               | No results found                                                                                                    |      |

Select the rights attribute in Attribute in system. Leave everything as is but specify the rights you want the user with this role to hold in Transformation to system. Simply write their rights in double quotes. Click save.

| P nurse Role deta    | ils                                         |       | Role [nurse] successfully saved. |
|----------------------|---------------------------------------------|-------|----------------------------------|
| Basic Information    | Roles Requests                              |       |                                  |
| O More information   | Basic information                           |       |                                  |
| I Role attributes    | Code                                        | Name  |                                  |
| PBusiness role       | nurse *                                     | nurse | *                                |
| O Incompatible roles | Technical name.                             |       |                                  |
| a Role authorizers   | Environment                                 |       |                                  |
| Role catalogue       | Select                                      |       |                                  |
| O Permissions        | Environment for which the role is intended. |       |                                  |
| 2 Automatic roles    | Priority level                              |       |                                  |
| 1 Lisers with role   | None (o)                                    |       | ^ * *                            |
| @ Sustems            | Priority                                    |       |                                  |
| o systems            |                                             |       |                                  |
| 2 Accounts           | Role removal approval                       |       |                                  |
|                      | Can be requested                            |       |                                  |
|                      | Description                                 |       |                                  |
|                      |                                             |       |                                  |
|                      |                                             |       |                                  |
|                      | Inactive                                    |       |                                  |
|                      |                                             |       | Dask Caus and continue           |
|                      |                                             |       |                                  |

|                                                           | User-defined name of this system attribute, overloaded by the role.                                                                                                    |                                                               |  |  |  |  |
|-----------------------------------------------------------|----------------------------------------------------------------------------------------------------|---------------------------------------------------------------|--|--|--|--|
| Automatic roles                                           | Strategy                                                                                                    |                                                               |  |  |  |  |
| 🛎 Users with role                                         | Merge (only provisioning)                                                                                                    | ×                                                             |  |  |  |  |
| Ø Systems                                                 | 🗆 Identifier                                                                                                    |                                                               |  |  |  |  |
| Accounts                                                  | Send always                                                                                                    |                                                               |  |  |  |  |
|                                                           | <ul> <li>Send IdM value only if its not null</li> </ul>                                                                                                    |                                                               |  |  |  |  |
| Automatic roles<br>Users with role<br>Systems<br>Accounts | Extended attr.                                                                                                    |                                                               |  |  |  |  |
|                                                           | Main form definition is supported only.                                                                                                    |                                                               |  |  |  |  |
|                                                           | Entity attr.                                                                                                    |                                                               |  |  |  |  |
|                                                           | Confidential attr.                                                                                                    |                                                               |  |  |  |  |
|                                                           | Entity field                                                                                                    | IdM key                                                       |  |  |  |  |
|                                                           | Select                                                                                                    | *                                                             |  |  |  |  |
| Automatic roles Users with role  Systems C Accounts       | Attribute is not mapped to any entity in CzechidM or extended attribute     Available scripts for transformation to resource                                                                                                    | .e. Output will be a constant from 'Transformation to system' |  |  |  |  |
|                                                           | Select or type to search                                                                                                    |                                                               |  |  |  |  |
|                                                           | After script selection, will be automatically insert code which calls selected                                                                                                    | i script including sample parameters.                         |  |  |  |  |
|                                                           | Transformation to system                                                                                                    |                                                               |  |  |  |  |
|                                                           | 1 "nurse"                                                                                                    |                                                               |  |  |  |  |
|                                                           |                                                                                                    |                                                               |  |  |  |  |
|                                                           |                                                                                                    |                                                               |  |  |  |  |
|                                                           |                                                                                                    |                                                               |  |  |  |  |
| Accounts                                                  | Allows value to be transformed from CzechidM into a form suitable for connected system. Input parameters of this Groovy script are value of attribute 'attributeValue', IdM entity 'entity' and account identifier 'uid'. If output value is empty, system automatically uses available account identifier (uid). |                                                               |  |  |  |  |
|                                                           | Identifier 'uid'. If output value is empty, system automatically uses available account identifier (uid).                                                                                                    |                                                               |  |  |  |  |

#### Step 2: assign the role to a user

In this step, you assign the role to a user in the same way you would any other. Click Users in the left panel and select the user to whom you want to assign the newly created role. Click Request to change roles.

| czechidm          |   |                                                             |                                                                      | Test 🖿 🗮 1 admin 🗠 O                                                                       |
|-------------------|---|-------------------------------------------------------------|----------------------------------------------------------------------|--------------------------------------------------------------------------------------------|
| 1 Dashboard       |   | Anike Pine (mike.pine) Dashboard                            |                                                                      |                                                                                            |
| <b>≣</b> Tasks    |   |                                                             |                                                                      |                                                                                            |
| 4 Users           |   | Mike Pine (mike.pine)                                       |                                                                      |                                                                                            |
| Organization      |   | >> Show full detail 🖨 Change password 🖌 Request to change r | roles 🕆 Deactivate - (manually)                                      |                                                                                            |
| 🔑 Roles           | ۲ | Directly assigned roles                                     |                                                                      | >> Show full detail                                                                        |
| © Systems         |   | P Directly assigned roles                                   |                                                                      |                                                                                            |
| 🔗 Virtual systems | ۲ |                                                             |                                                                      | T Filter - Ø                                                                               |
| ⊯ Reports         |   | Role 🗢                                                      | Code $\Leftrightarrow$ Environment $\Leftrightarrow$ Role attributes | Contracted position Valid from $\hat{v}$ Valid till $\hat{v}$ 🌾                            |
| di Audit          | ۲ | P NewVirtualSystem-users                                    | NewVirtualSystem-<br>users                                           | Default 🗆                                                                                  |
| Notifications     | ٢ |                                                             |                                                                      | 1 - 1 of 1 records                                                                         |
| Settings          | < |                                                             |                                                                      |                                                                                            |
| + Collapse menu   |   | Contracted positions                                        |                                                                      | » Show full detail                                                                         |
|                   |   |                                                             |                                                                      | 3                                                                                          |
|                   |   | Name of the position      Position                          | Valid from 🗢                                                         | Valid till $\Leftrightarrow$ State $\Leftrightarrow$ External contractor $\Leftrightarrow$ |
|                   |   | 🗆 🖸 Default                                                 |                                                                      |                                                                                            |
|                   |   |                                                             |                                                                      | 1 - 1 of 1 records                                                                         |
|                   |   | SAssigned tasks                                             |                                                                      |                                                                                            |
|                   |   | All assigned tasks are resolved.                            |                                                                      |                                                                                            |
|                   |   | BCV solutions s.r.o.   Help   ServiceDesk   About app       |                                                                      | •                                                                                          |

Now under Current assigned roles (includes requested changes) click the green button Add and select the role you've created. Click Set, then click Submit a request.

| , | Reg  | uest | to | change | rol | es |
|---|------|------|----|--------|-----|----|
|   | 1100 | acst | .0 | chunge | 101 |    |

| Requested for<br>Mike Pine (mike,pine)<br>Show profile |                          |                     |            |            |                  |                     |               |
|--------------------------------------------------------|--------------------------|---------------------|------------|------------|------------------|---------------------|---------------|
| State                                                  |                          |                     |            |            |                  |                     |               |
| Concept                                                |                          |                     |            |            |                  |                     |               |
| Description                                            |                          |                     |            |            |                  |                     |               |
| Verbal description of a request to char                | nge assinged roles       |                     |            |            |                  |                     |               |
| E Current assigned roles (Inc                          | ludes requested changes) |                     |            |            |                  |                     |               |
|                                                        |                          |                     |            |            |                  | + Add + Add by user | ▼ Filter ▼    |
| Role                                                   | Role attributes          | Contracted position | Valid from | Valid till | Assigned by role | Automatic role      | Actions       |
| P NewVirtualSystem-users                               |                          | 😰 Default           |            |            |                  |                     | ÛC            |
|                                                        |                          |                     |            |            |                  |                     |               |
|                                                        |                          |                     |            |            |                  | Back Save Save Subm | nit a request |

| Add roles          |                                 |            |      | ×              |
|--------------------|---------------------------------|------------|------|----------------|
| Ole Environment    |                                 |            |      |                |
| Environment for    | which the role is intended.     |            |      | *              |
| Role               |                                 |            |      |                |
| × 🔎 nurse          |                                 |            |      | × 👻 🗖          |
| Contracted positio | on                              |            |      |                |
| Default            |                                 |            |      | × <del>*</del> |
| Connection to orga | nization or another tree struct | ture       |      |                |
| Valid from         |                                 | Valid till |      |                |
|                    | iii ×                           |            | ta × |                |
|                    |                                 |            |      |                |
|                    |                                 |            |      | class cat      |

If you now look under Virtual systems and Requests, you will see that the implementer is notified and has to confirm whether or not the change in rights in the connected system was performed.

| czech <mark>idm</mark> |                                                                                                    | Test 🖿 🗮 🏦 admin 🗠 🔇 |
|------------------------|----------------------------------------------------------------------------------------------------|----------------------|
| 1 Dashboard            | Requests                                                                                                    |                      |
| 罰 Tasks                |                                                                                                    |                      |
| 4 Users                | Unresolved requests Archive                                                                                                    |                      |
| Organization           |                                                                                                    | Y Filter 🔺 😰         |
| ₽ Roles <              | Date -                                                                                                    | Cancel filter Filter |
|                        | UID (account identifier)                                                                                                    |                      |
| 🔗 Virtual systems 👻 👻  | UID         System name         Type ⊕         State ⊕         Without confirmation ⊕         Implementers         Created ⊕                                                                                                    | Creator 🗘            |
| 🖉 List                 | Image: Comparison of the second second sec | [SYSTEM]             |
| Requests               |                                                                                                    | 1 - 1 of 1 records   |
| ⊯ Reports              | BCV solutions s.r.o.   Help   ServiceDesk   About app                                                                                                    | ^                    |
| .lı Audit <            |                                                                                                    |                      |
| Notifications          |                                                                                                    |                      |
| • Settings <           |                                                                                                    |                      |
| ← Collapse menu        |                                                                                                    |                      |

Last update: 2023/02/03 13:46

| czech <b>idm</b> |   |                             |                       |               |                | Test | <b>L</b> | 1 admin | ۱ |
|------------------|---|-----------------------------|-----------------------|---------------|----------------|------|----------|---------|---|
| L Dashboard      |   |                             |                       |               |                |      |          |         |   |
| ≣ Tasks          |   | Detail of the reque         | st for implementation |               |                |      |          |         |   |
| 🛎 Users          |   |                             |                       |               |                |      |          |         |   |
| Organization     |   | System name                 | NewVirtualSystem      |               |                |      |          |         |   |
| e Roles          | < | UID                         | mike.pine             |               |                |      |          |         |   |
| Roles            |   | State                       | Unresolved            |               |                |      |          |         |   |
| Systems          |   | Туре                        | Update                |               |                |      |          |         |   |
| Virtual systems  | ~ | Without confirmation        | No                    |               |                |      |          |         |   |
| 🖉 List           |   | Creator                     | [SYSTEM]              |               |                |      |          |         |   |
| D Requests       |   | Created                     | 06.06.2019 08:58:22   |               |                |      |          |         |   |
| - nequests       |   | Implementers:               |                       |               |                |      |          |         |   |
| Reports          |   | Administrator (admin)       |                       |               |                |      |          |         |   |
| Audit            | < | Target state on the system: |                       |               |                |      |          |         |   |
| Notifications    | ۲ | Attribute                   |                       | Target value  | Previous value |      |          |         |   |
| Settings         | < | _ENABLE_                    |                       | true          | true           |      |          |         |   |
| Collapse menu    |   | _NAME_                      |                       | mike.pine     | mike.pine      |      |          |         |   |
|                  |   | building                    |                       | building no 1 | building no 1  |      |          |         |   |
|                  |   | email                       |                       |               |                |      |          |         |   |
|                  |   | firstName                   |                       | Mike          | Mike           |      |          |         |   |
|                  |   | klinika                     |                       | první klinika | první klinika  |      |          |         |   |
|                  |   | lastName                    |                       | Pine          | Pine           |      |          |         |   |
|                  |   | phone                       |                       |               |                |      |          |         |   |
|                  |   | rights                      |                       | nurse         |                |      |          |         |   |
|                  |   | titleAfter                  |                       |               |                |      |          |         |   |
|                  |   | titleBefore                 |                       |               |                |      |          |         |   |
|                  |   |                             |                       |               |                |      |          |         |   |

#### From: https://wiki.czechidm.com/ - IdStory Identity Manager

Permanent link: https://wiki.czechidm.com/tutorial/adm/virtual\_system\_-\_creating\_and\_using\_roles

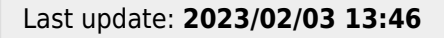